## **Company Profile – Add, Edit or Update Industries Served**

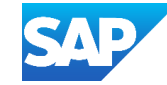

## The Industries Served section is not mandatory, but provides Buyers with more information on the Industries your Business Serves

## Step 2: Select the Industries Served tab, select all the industries that **Display the Company Profile Screen** are served by your business Step 3: Click on Save **Step 1:** Click on the *P* at the end of the Product, Ship-to and Edit Product and Service Information Industries Served section Cancel Save Ship-to or Service Locati Product and Service Categories Industries Served **Product and Service** Ship-to or Service Industries Served 0 Categories Select the industries your company serves. Location Select the Industries you serve here. Professional procurement services · Sydney - New South Wales Metal Products Aerospace & Defense Agriculture & Mining Oil & Gas Automotive Pharmaceuticals Building Materials, Clay & Glass Primary Metal & Steel Chemicals Public Sector Consumer Products Retail Engineering & Construction Service Provider Financial Services & Banking Telecommunications Forest Products & Paper Textiles Production Furniture Transportation & Storage Healthcare Utilities High Tech & Electronics Wholesale Distribut Note: To update the industries served, un-Higher Education & Research Other tick industries no longer required Hospitality Industrial Machinery & Components Insurance Media

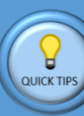

Suppliers should add the Industries served, particularly where specific requirements are needed to work within that specific industry

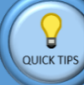

There is no mandatory requirement to enter the Industries Served

Select **Other** if your industry is not shown

That **promote** is a subscription service that places suppliers at the top of a search

Purchasing **promote** provides other benefits – <u>CLICK HERE</u> for more information

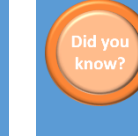

When a Supplier has many accounts with their own Company Profile, it makes it difficult for Buyers to engage with the correct Supplier Account